# Application Note GE IP (GE Fanuc) I/O and Proficy Machine

This document guides you through the setup of proprietary vendor specific software installed on you PC. Your supervisor may provide you with additional or alternative instructions.

The document consists of standard instructions that may not fit your particular solution. Please visit our support website for latest revisions of documentation and firmware:

http://www.secomea.com

Version: 1.0, February 2014

# secumea

### **Table of Contents**

| Prer | erequisites for This Guide                           |    |
|------|------------------------------------------------------|----|
| 1.   | Ethernet Access                                      | 4  |
| 2.   | Serial Access (SNP communication)                    | 7  |
| 2.1. | Trouble shooting                                     | 9  |
| 3.   | Ethernet Connection from Virtual Machine             | 10 |
| 4.   | Serial connection from Virtual Machine               | 12 |
| 4.1. | Startup order of VMWare, LinkManager and Proficy     | 14 |
| Арре | endix A, Organizing COM ports in Windows             | 15 |
| Арре | endix B, GE Fanuc Legacy Serial devices and software | 16 |
| Noti | ces                                                  | 18 |

#### **Prerequisites for This Guide**

This guide will assist you to setup a remote and online connection to the GE Intelligent Platforms Remote I/O CPU placed on the customer site using the Proficy Machine software installed on your PC.

This guide discusses a GE Intelligent Platforms Remote I/O Series 9030 (CPU IC693 / CPU313) and connection via Proficy Machine Edition 8.0.

Other GE controllers or program editions (such as Versapro) may work, but has not been verified.

Also note the Appendix B, which briefly explains possible steps to adapt to older GE equipment and software.

Prerequisites for this guide are:

- You have an operational LinkManager build 13094 or later installed on your PC with a GateManager certificate that allows you to connect to the SiteManager agents.
- You have the Proficy Machine software installed on your PC.
- You have the GE device agent installed and configured on the SiteManager with FW 13495 or later at the remote site, and there is access between the SiteManager and the GE device, by either Serial and/or Ethernet. The corresponding agent in the SiteManager will be as one of the agents depicted here:

|        |         |     |                      |       | GateMa      | anager Ag      | ents                   |
|--------|---------|-----|----------------------|-------|-------------|----------------|------------------------|
|        |         |     |                      |       | Using       | ; 2 of 2 agent | ts                     |
| Status | Disable | S/N | Device Name          |       | Device Type |                | Device IP & Parameters |
| IDLE   |         | #01 | Series 9030 Ethernet | GE IP | •           | Ethernet 🔻     | 192.168.0.160          |
| IDLE   |         | #00 | Series 9030 Serial   | GE IP | •           | Serial 🔻       |                        |
|        |         |     |                      |       | Save        | SNMF           | >>>                    |

If any of these prerequisites are not met, you should contact the person / department responsible within your own company or at the company responsible hereof.

#### **System Overview**

The communication path is as follows:

**Proficy Machine**  $\rightarrow$  LinkManager  $\rightarrow$  GateManager  $\rightarrow$  SiteManager  $\rightarrow$  PLC.

This guide will elaborate on the components marked with **bold**.

The following system overview depicts a SiteManager 1029 at the customer location:

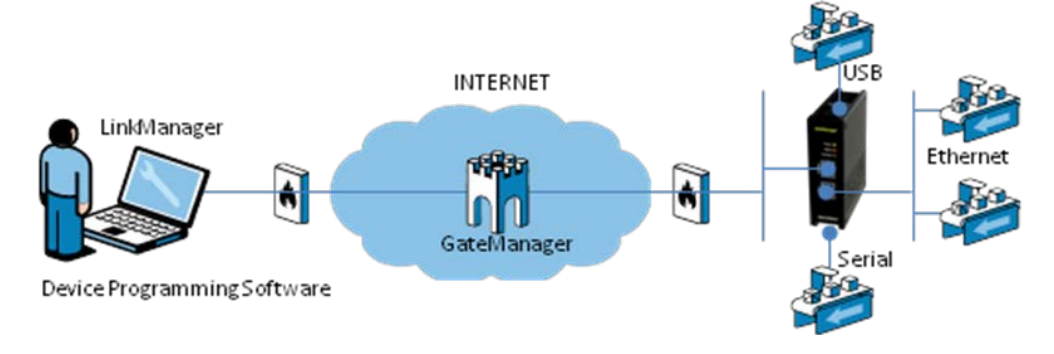

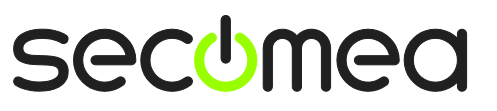

Page 3 of 18

#### **Ethernet Access** 1.

Note: The network attached PLC must be configured with agent device type GE IP / Ethernet on the SiteManager with minimum firmware version 13495

1. Locate the agent that represents you Ethernet attached GE IP, and click the text to connect to it

| LinkManager<br>sectmea   |                                                                                                    |
|--------------------------|----------------------------------------------------------------------------------------------------|
| Logout Services GM Login | Sniffer Chat Refresh                                                                                                    |
| mary-domain:             | gm07.Mary-Inc                                                                                                    |
| gm07.Mary-Inc            | 🖉 🖌 — mary-domain [PH-DTP-PC]                                                                                                    |
| Show all Refresh         | Image: Warys installation <connect all="">         Image: Warys installation          Image: Warys installation          Image: Warys installating&lt;</connect> |
|                          | Show all Expand all Refresh                                                                                                    |

2. You will not see any activity on it yet. This only starts when you connect to the PLC via your project (Make a note of the IP address of the PLC):

| Link | (Ma<br>iea | nager                |                        |             |         |           |      |      |    |     |  |
|------|------------|----------------------|------------------------|-------------|---------|-----------|------|------|----|-----|--|
|      |            | Disconnect           | Logout Se              | ervices     | Sr      | iffer     | Cha  | at   |    |     |  |
|      |            |                      | gm07                   | .Mary-Inc   | :       |           |      |      |    |     |  |
|      |            | Ser                  | ies 9030 Ethernet (Mar | ys installa | tion) - | 192.168.0 | .160 |      |    |     |  |
|      |            | Agent                | Address                | Status      | Con     | nects     | Pac  | kets | By | tes |  |
|      |            | Agene                | Address                | Status      | ok      | fail      | tx   | rx   | tx | rx  |  |
|      | <b>8</b>   | Series 9030 Ethernet | 192.168.0.160:18245    | IDLE        | 0       | 0         | 0    | 0    | 0  | 0   |  |
|      |            |                      |                        |             |         |           |      |      |    |     |  |

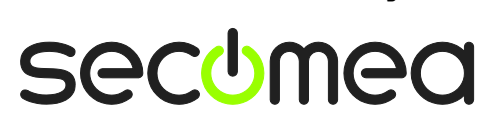

Page 4 of 18

 Make sure the Proficy Machine Edition 8.0 software is set for the correct CPU type.

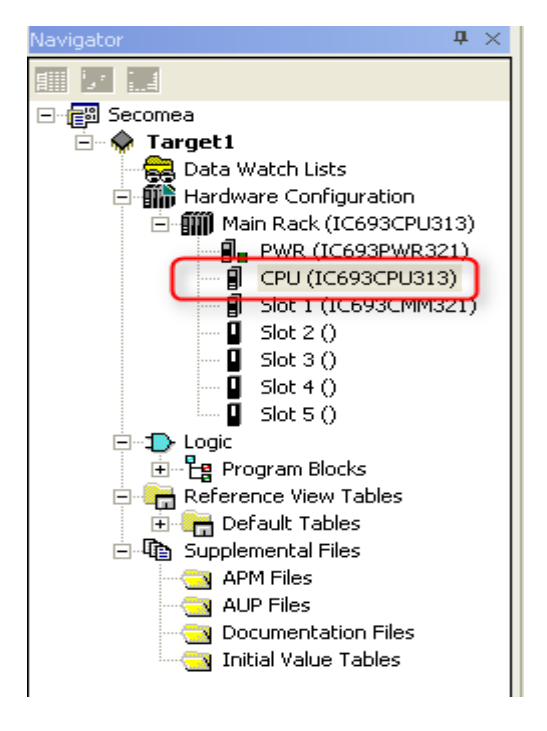

4. Set the Target Connection type:

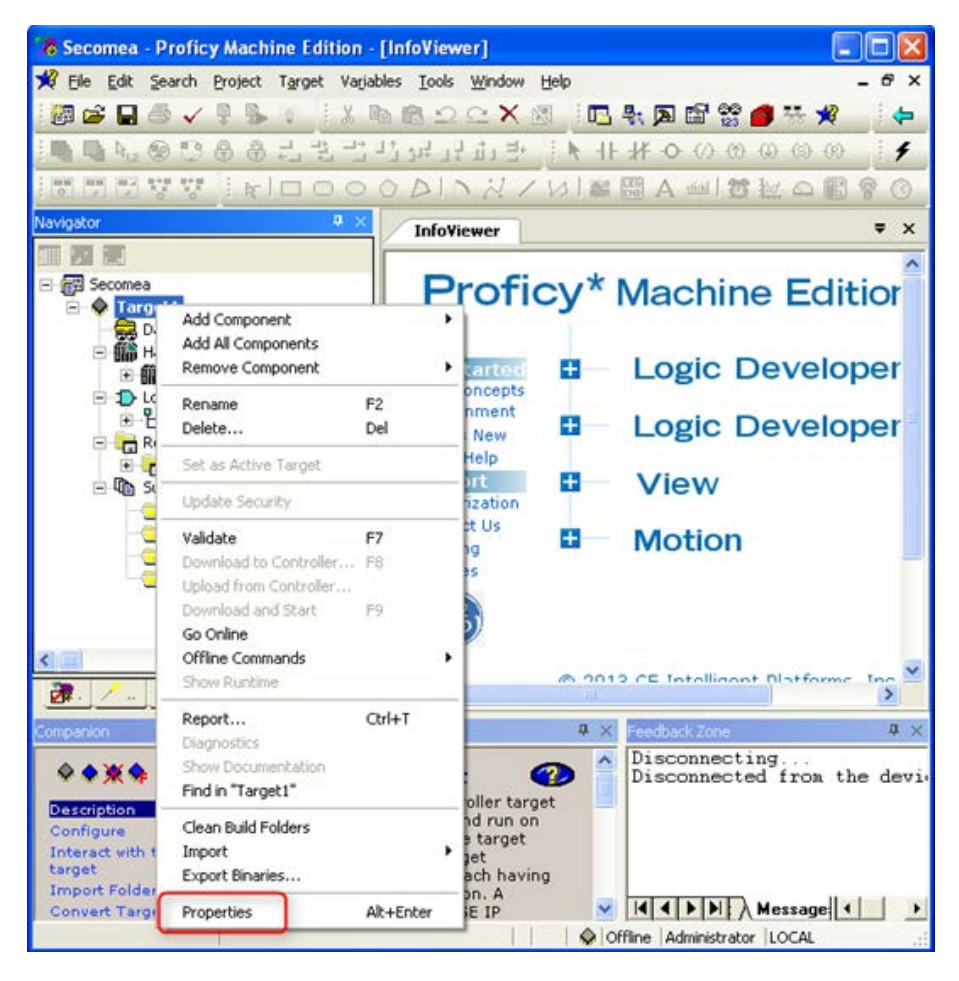

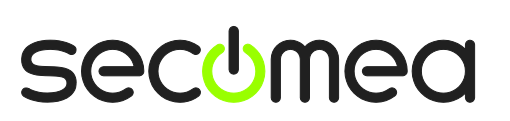

Page 5 of 18

5. Set the Physical port to Ethernet and set the SNP\_T1 parameter to 30 or higher (Minimum Turn-around Time)

| 🔏 Secomea - Proficy Machine Edition - [Info          | Inspector                |                  |
|------------------------------------------------------|--------------------------|------------------|
| 🗚 Eile Edit Search Project Target Variables          | Туре                     | GE IP Controller |
| i 📴 🚅 🖬 🍜 🧹 🖣 🛼 🔿 🕺 🖁 😭 😭                            | Description              |                  |
|                                                      | Documentation Address    |                  |
|                                                      | Family                   | Series 90-30 PLC |
|                                                      | Controller Target Name   | ecomea1          |
| Navigator 4 X                                        | Update Rate (ms)         | 250              |
| P                                                    | Sweep Time (ms)          | Offline          |
| E A Target 1                                         | Controller Status        | Offline          |
| 🚽 Data Watch Lists 🔍 📕                               | Enable Shared Variables  | False            |
|                                                      | Physical Port            | ETHERNET         |
| <u></u>                                              | Additional Configuration |                  |
| Companion                                            | SNP ID                   |                  |
| Additional Configuration ▷ Advanced SN               | Stop Bits                | 1                |
| SNP_11<br>The value of the SND T1 timer. This is the | Parity                   | Odd              |
| around Time, in milliseconds. Default: 10 i          | Baud Rate                | 19200            |
| Additional Configuration > Advanced SN               | Connect Timeout (ms)     | 10000            |
| SNP_T2                                               | Request Timeout (ms)     | 16000            |
| The value of the SNP 12 timer. This is the           | EAdvanced SNP Parame     |                  |
| Enter a positive value (ms).                         | SNP_T1                   | 80               |

6. Configure the IP address to be the local address of the GE IP (in this example 192.168.0.160), and connect to it.

You are now online with the PLC. You can now observe data traffic in the LinkManager:

| Link<br>secum | (Mai<br>lea | nager                |                          |             |         |          |       |        |       |        | ١ |
|---------------|-------------|----------------------|--------------------------|-------------|---------|----------|-------|--------|-------|--------|---|
|               |             | Disconnect           | Logout Se                | ervices     | Sn      | iffer    | Ch    | at     |       |        |   |
|               |             |                      | gm07                     | .Mary-Inc   | :       |          |       |        |       |        |   |
|               |             | Ser                  | ies 9030 Ethernet (Mary  | ys installa | tion) - | 192.168. | 0.160 |        |       |        |   |
|               |             | A                    | A                        | Chatra      | Conr    | iects    | Pac   | kets 🛛 | By    | tes    |   |
|               |             | Agent                | Address                  | Status      | ok      | fail     | tx    | rx     | tx    | rx     |   |
|               | '⊛*         | Series 9030 Ethernet | 192.168.0.160:18245      | UP:1        | 2       | 0        | 1,312 | 1,312  | 3,951 | 34,762 |   |
|               |             | Rour                 | id-trip time: Min: 5.7 m | s, Avg: 5.  | 9 ms, I | Max: 6.0 | ms 🤣  |        |       |        |   |

**Basic hints on Proficy setup:** To be able to Upload and download a project you need to select the right PWR and CPU. In this example we have set the modules ...321 PWR and ...313 CPU under properties. First try Uploading the project, then set the online command to Programmer Mode then you can download the project again.

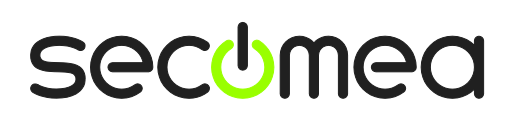

Page 6 of 18

### 2. Serial Access (SNP communication)

**Note:** The network attached PLC must be configured with agent device type **GE IP / Serial** on the SiteManager with minimum firmware version 13495.

1. Locate the agent that represents your Serial attached GE IP, and click the text to connect to it.

| LinkManager<br>secimea   |                                     |
|--------------------------|-------------------------------------|
| Logout Services GM Login | Sniffer Chat Refresh                |
| mary-domain:             | gm07.Mary-Inc                       |
| gm07.Mary-Inc            | ₽<br>₽<br>₩ mary-domain [PH-DTP-PC] |
| Show all Refresh         |                                     |
|                          | Show all Expand all Refresh         |

2. When connecting to the agent, you should see some activity in the tray icon area, which is the auto configuring of a virtual serial port. If your SiteManager, and GE IP is correctly attached, you should also see the status of the agent become OK, and a few bytes of traffic:

| Lin | kMana<br>mea        | ger        |                    |            |                 |                    |                |                 |                 | 5        |
|-----|---------------------|------------|--------------------|------------|-----------------|--------------------|----------------|-----------------|-----------------|----------|
|     |                     | Discor     | nnect Logout Ser   | vices      | Sniffe          | er                 | Chat           |                 |                 |          |
|     |                     |            | gm07.1             | Mary-Inc   |                 |                    |                |                 |                 |          |
|     |                     |            | Series 9030 Serial | (Marys ins | tallatio        | ו)                 |                |                 |                 |          |
|     |                     |            |                    |            |                 |                    |                |                 |                 |          |
|     | Acont               |            | Address            | Ctatur     | Conr            | iects              | Pac            | kets            | By              | tes      |
|     | Agent               |            | Address            | Status     | Conr<br>ok      | nects<br>fail      | Pac<br>tx      | kets<br>rx      | By:<br>tx       | rx       |
|     | Agent<br>√ Series 9 | 030 Serial | Address            | Status     | Conr<br>ok<br>1 | nects<br>fail<br>0 | Pac<br>tx<br>3 | kets<br>rx<br>2 | Byt<br>tx<br>39 | rx<br>39 |

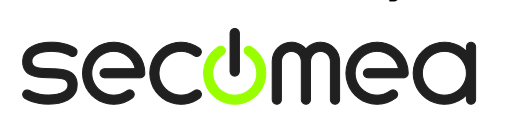

Page 7 of 18

3. Now right click the LinkManager system tray Icon, and select **Status**. Make note of the Serial port that has been assigned (in this case COM3):

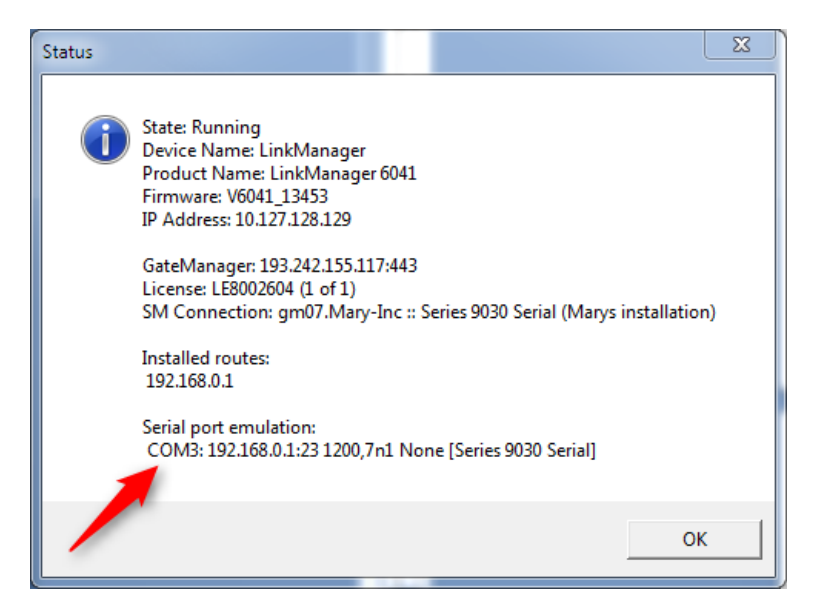

4. Enter the Inspector panel for the Target and set the Physical Target port to the same port, and set the SNP\_T1 parameter to 30 or higher (Minimum Turn-around Time)

| 🔏 Secomea - Proficy Machine Edition - [Info          | Inspector                 | ×                |
|------------------------------------------------------|---------------------------|------------------|
| 🗚 Eile Edit Search Project Target Variables          | Туре                      | GE IP Controller |
| i 💯 🚅 🖬 🍜 🗸 🎙 🛼 💿 🧴 🛍 😭                              | Description               |                  |
|                                                      | Documentation Address     |                  |
|                                                      | Family                    | Series 90-30 PLC |
|                                                      | Controller Target Name    | ecomea1          |
| Navigator + ×                                        | Update Rate (ms)          | 250              |
| Pi                                                   | Sweep Time (ms)           | Offline          |
| E Secomea                                            | Controller Status         | Offline          |
| 🚔 Data Watch Lists 🛛 🖌                               | Enable Shared Variables   | False            |
| <                                                    | Physical Port             | СОМЗ             |
| <u> Z. /. Z. </u> Z. <u>Z.</u>                       | EAdditional Configuration |                  |
| Companion                                            | SNP ID                    |                  |
| Additional Configuration ▷ Advanced SN               | Stop Bits                 | 1                |
| SNP_TI<br>The value of the SNB T1 timer. This is the | Parity                    | Odd              |
| around Time, in milliseconds. Default: 10 i          | Baud Rate                 | 19200            |
| Additional Configuration > Advanced SN               | Connect Timeout (ms)      | 10000            |
| SNP_T2                                               | Request Timeout (ms)      | 16000            |
| The value of the SNP 12 timer. This is the           | EAdvanced SNP Parame      |                  |
| Enter a positive value (ms).                         | SNP_T1                    | 30               |

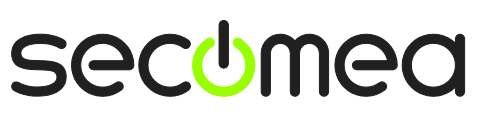

5. Connect, and you should now be online with the PLC. You can now observe data traffic in the LinkManager:

| Lin | KΜ(<br>mea | anager         |                            |          |      |       |      |      | (   |     |
|-----|------------|----------------|----------------------------|----------|------|-------|------|------|-----|-----|
|     |            |                | Disconnect Logout          | Servi    | ces  | Sniff | er   |      |     |     |
|     |            |                | gm06.Je<br>IMO Seriel PL   | C (PH-De | mo2) |       |      |      |     |     |
|     |            | Agent          | Address                    | Status   | Con  | nects | Pack | kets | By  | tes |
|     |            |                |                            |          | ok   | fail  | tx   | rx   | tx  | rx  |
|     | 5          | IMO Seriel PLC | 172.24.2.128:23> 127.0.0.1 | UP:1     | 1    | 0     | 101  | 2    | 398 | 101 |

**Basic hints on Proficy setup:** To be able to Upload and download a project you need to select the right PWR and CPU. In this example we have set the modules ...321 PWR and ...313 CPU under properties. First try Uploading the project, then set the online command to Programmer Mode then you can download the project again.

 Optionally right click the LinkManager system tray icon again, and select Options. Enter the number of the COM port you found under status. This will ensure that you will always get this port in the future.

**IMPORTANT:** if you change the port you must stop and start the LinkManager.

| Options  |                                |
|----------|--------------------------------|
| COM port | Net Type<br>C Bridged<br>C NAT |
| ОК       | Cancel                         |

**Note:** You can also force another COM port (e.g. COM2). Just ensure in your Windows device manager, that the port is not conflicting with an existing COM port. See Appendix A for info on how to organize COM ports.

#### 2.1. Trouble shooting

If you have trouble connecting, or the connection is instable, it may be because you are running on a slow line. Try increasing the SNP\_T1 (Minimum Turn-around Time) and retry.

**Note:** There may be a limit to how slow a line you can obtain a reliable connection on. If the connection remains unstable or very slow, you may conclude that the setup is not suited for remote access. Try using Ethernet connection instead, which will usually be faster, even on slow connections.

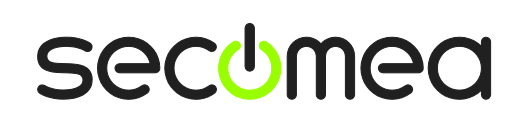

Page 9 of 18

#### 3. Ethernet Connection from Virtual Machine

You can run the Proficy software inside a VMWare or VirtualBox machine, to a GE IP that is Ethernet attached to a SiteManager.

You can choose to run the LinkManager in-side or outside the virtual machine. Note that LinkManager can only run inside the virtual machine if the host OS is Windows 7 or 8 and the PC's CPU has support for virtualization.

The following illustrates VMWare Player, which can be downloaded from <a href="http://www.vmware.com/support/product-support/player/">http://www.vmware.com/support/product-support/player/</a>, and for LinkManager running outside the virtual machine (i.e. on the host OS system)

1. Locate your Windows VM that has the Proficy software installed, and enter Edit virtual machine settings.

| Home Windows XP Professional 2                                                                                                    |
|----------------------------------------------------------------------------------------------------|
|                                                                                                    |
| Windows XP Professional 2         State:       Powered Off         OS:       Windows XP Professional         Version:       Workstation 5.x virtual machine         RAM:       1024 MB |
| Edit virtual machine                                                                                                    |

Page 10 of 18

2. Make sure the Network Adapter settings is set to **NAT**:

| Device                                  | Summary                             | Device status                                                                                    |
|-----------------------------------------|-------------------------------------|--------------------------------------------------------------------------------------------------|
| Wemory<br>Processors<br>Hard Disk (IDE) | 1024 MB<br>1<br>8 GB (Preallocated) | Connected                                                                                        |
| SCD/DVD (IDE)<br>☐ Floppy               | Auto detect<br>Using drive A:       | Network connection     Origed: Connected directly to the physical network                        |
| Network Adapter                         | NAT<br>Present                      | Replicate physical network connection state                                                      |
| 🥯 Serial Port                           | Using port COM6                     | NAT: Used to share the host's IP address     O Host-only: A private network shared with the host |
|                                         |                                     |                                                                                                  |

- 3. Start the VMWare engine and on the host PC start LinkManager.
- 4. Follow the procedure of section **1 Ethernet Access** to get access to the PLC via LinkManager

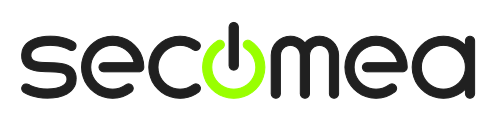

Page 11 of 18

#### 4. Serial connection from Virtual Machine

You can run the Proficy software inside a VMWare or VirtualBox machine, to a GE IP PLC that is attached to a SiteManager via a Serial cable.

You can choose to run the LinkManager in-side or outside the virtual machine. Note that LinkManager can only run inside the virtual machine if the host OS is Windows 7 or 8 and the PC's CPU has support for virtualization.

The following illustrates VMWare Player, which can be downloaded from <a href="http://www.vmware.com/support/product-support/player/">http://www.vmware.com/support/product-support/player/</a>, and for LinkManager running outside the virtual machine (i.e. on the host OS system)

- 1. Follow the steps in section **0**. This will create a COM port even if the PC does not have a physical COM port.
- 2. Locate your Windows VM machine that has Proficy software installed, and without starting it, enter **Edit virtual machine settings.**

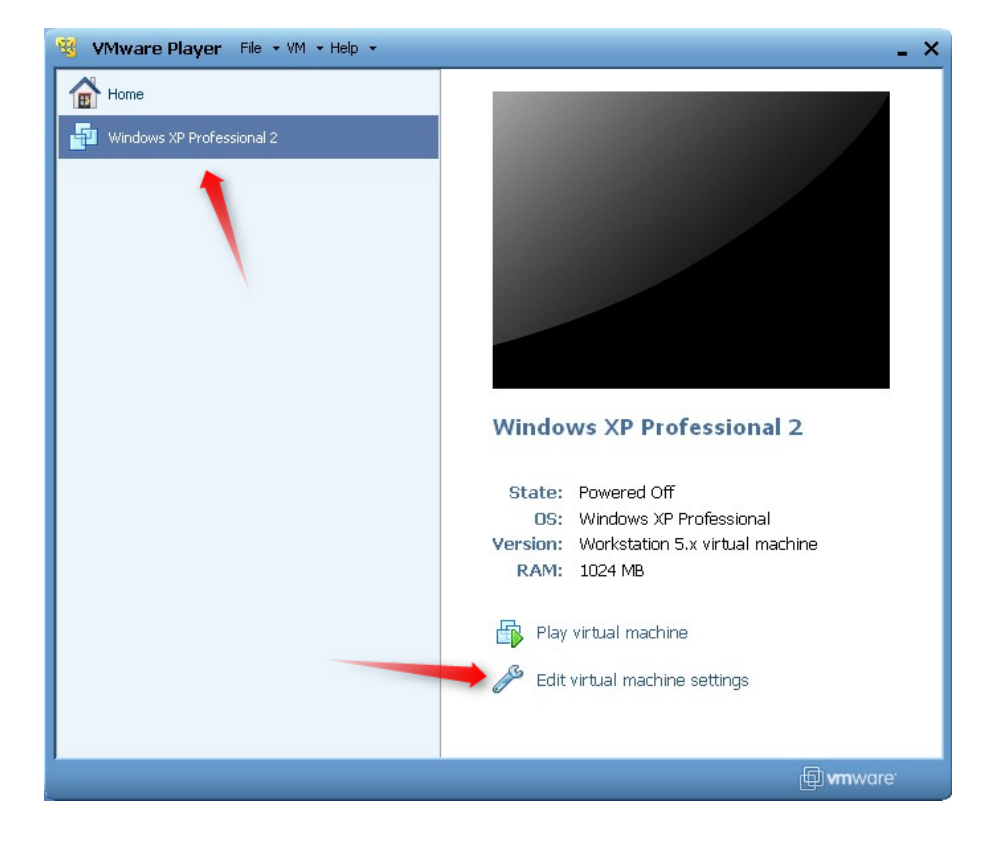

Page 12 of 18

3. Add Serial Port to the Hardware list (if it does not already exist).

| CD/DVD (IDE) Auto     Floppy Using     Network Adapter NAT     OUSB Controller Prese | G Hardware Hard Disk CD/DVD Drive Floppy Drive USB Controller Sound Card | Explanation<br>Add a serial port. |
|--------------------------------------------------------------------------------------|--------------------------------------------------------------------------|-----------------------------------|
|                                                                                      | Parallel Port     Serial Port     Generic SCSI Device                    |                                   |
|                                                                                      | Add Remove                                                               | < Back Next > Cancel              |

4. Select "Use physical port" (Even though LinkManager makes a virtual COM port, VMWare sees it as a physical port)

| Add Hardware Wizard 🛛 🛛 🔀                                      |
|----------------------------------------------------------------|
| Serial Port Type<br>What media should this serial port access? |
| Serial port                                                    |
| O Use physical serial port on the host                         |
| Output to file                                                 |
| Output to named pipe                                           |
|                                                                |
|                                                                |
|                                                                |
|                                                                |
|                                                                |
|                                                                |
|                                                                |
| < Back Next > Cancel                                           |

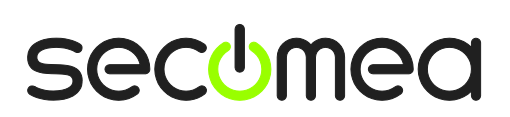

Page 13 of 18

5. Set the port to the COM port used by the LinkManager (see section 0)

| Virtual Machine Setting                                                                                                    | s                                                                                                    |                                                                                                    |
|----------------------------------------------------------------------------------------------------|----------------------------------------------------------------------------------------------------|----------------------------------------------------------------------------------------------------|
| Hardware Options                                                                                                    |                                                                                                    |                                                                                                    |
| Device<br>Memory<br>Processors<br>Hard Disk (IDE)<br>CD/DVD (IDE)<br>Floppy<br>Network Adapter<br>USB Controller<br>Sound Card<br>Serial Port | Summary<br>256 MB<br>1<br>4 GB<br>Using drive F:<br>Using drive A:<br>NAT<br>Present<br>Auto detect<br>Using port COM3 | Device status         Image: Connected         Image: Connection         Image: Commercial port:         Image: Commercial port:         Image: C |

**Note:** If VMWare does not allow you to add a Serial port, it may be because the PC does not have a physical Serial port, but if LinkManager is started and connected, it would have created a virtual COM port that VMWare will see as a physical COM port.

- 6. Press **OK** twice, and select the Select **Finish** and **OK**, Start the VMWare Windows image, and start the Proficy software.
- 7. Follow the procedure described in section **2** on getting access to the PLC via LinkManager.

**Note:** VMWare will typically make the physical COM port of the host system (e.g. COM3) appear to the virtual OS as COM1. You should configure the Proficy to use the port of VMWare (COM1) and <u>not</u> the physical port of the host system (COM3) that is used by LinkManager.

#### 4.1. Startup order of VMWare, LinkManager and Proficy

If you have already preset a COM port in LinkManager as well as in VMWare, the startup order would be irrelevant. You can stop and start the components individually.

If you encounter problems, or you have changed the COM port setting of LinkManager it is recommended to do the following:

- 1. Stop the VMWare engine.
- 2. Stop LinkManager completely.
- 3. Start LinkManager.
- 4. Connect to the Serial PLC and check the assigned COM port under Status (by right-clicking the LinkManager tray icon)
- 5. Check the COM port settings of the Virtual Machine Settings of the Windows image with the Proficy software.
- 6. Start the VMWare image.
- 7. Start Proficy software and connect to the PLC

Page 14 of 18

### Appendix A, Organizing COM ports in Windows

#### Clean up Windows Registry for redundant COM ports:

You may experience that older versions of the Proficy software require a lower COM port number. In case your PC assigns a COM port of e.g. 13, it may be due to previous installs of virtual COM ports from in relation to installation of other programs.

You can clean your PC for redundant COM ports in Windows registry:

- 1. Open regedit (Start  $\rightarrow$  run  $\rightarrow$  Regedit)
- 2. Navigate to:

## HKEY\_LOCAL\_MACHINE\SYSTEM\CurrentControlSet\Control\COM Name arbiter

- 3. In the ComDB set all values to 00
- 4. Restart your PC

#### Enable LinkManager to use COM1:

If you prefer the COM port to be COM1:

Even if no COM ports are installed on the PC, Windows will never assign a COM port lower than COM3 to the LinkManager. You therefore have to do the following to force LinkManager to use COM1:

- Open Windows Control Panel → System → Hardware → Device Manager → Ports (COM & LPT).
- 2. If there already are physical COM ports listed, you must re-assign the port numbers to free up COM1.

Right click a COM port and select Properties  $\rightarrow$  Port Settings  $\rightarrow$  advanced

- 3. Change the COM port number in the drop down list.
- 4. Restart your PC.
- 5. Right click the LinkManager system tray icon and select Options.
- 6. Enter 1 in the COM port field.

| Options  |                              |
|----------|------------------------------|
| COM port | Net Type<br>C Bridged<br>NAT |
| ОК       | Cancel                       |

7. Stop and Start the LinkManager and start the Serial agent.

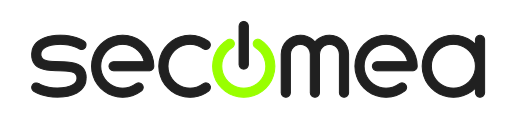

Page 15 of 18

# Appendix B, GE Fanuc Legacy Serial devices and software

You may come across other GE products, and you cannot be sure they will work according to the above procedure.

You may be able to pass date in a loopback test using a PC, but not via a modem or similar remote connection. Generally you may discover that Versamax products will not communicate at baud rates below 4800.

An example is the VersaMax products that beside the Proficy software, can be operated with the discontinued VersaPro software. Also you want to connect with other tools such as the Wizcon SCADA software.

Typical challenges is the Serial communication that may work fine locally, but may run slow or unstable remotely.

The following is some hints on tuning the serial agent:

1. In the SiteManager select a Customer / Serial agent, and click the Parameter details icon

|        | GateManager Agents |     |                      |                     |                  |                        |      |                |
|--------|--------------------|-----|----------------------|---------------------|------------------|------------------------|------|----------------|
|        |                    |     |                      | Usi                 | ng 2 of 2 agents |                        |      |                |
| Status | Disable            | S/N | Device Name          | Device Typ          | e                | Device IP & Parameters |      | Comment        |
| IDLE   |                    | #01 | Series 9030 Ethernet | GE IP               | Ethernet 🔻       | 192.168.0.160          | 🔫 🗗  | 1              |
| IDLE   |                    | #00 | VersaMax             | CUSTOM (Advanced) 🔻 | Serial 🔻         |                        | ( Pì | IC200UDR005-BG |
|        |                    |     |                      | Sav                 | e SNMP           | >>                     |      |                |

2. Click the Serial button:

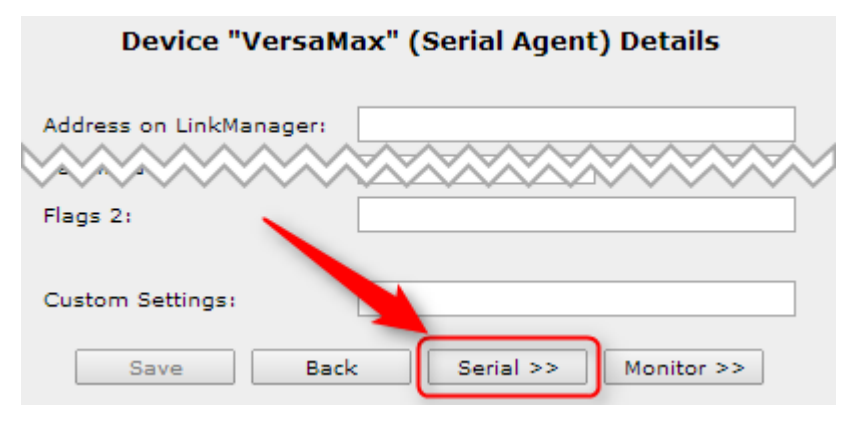

 Change the Protocol from Vendor Agent Controlled to Raw+Telnet (RFC2217)

| × 1                         | Serial Port                          |
|-----------------------------|--------------------------------------|
|                             |                                      |
| Protocol:                   | Raw+Telnet(2217)                     |
| Serial Driver:              | Vendor Agent Controlled<br>SMS Modem |
| Serial Driver Frame Size:   | Telnet<br>Telnet (RFC2217)           |
| Serial Driver Frame Timeout | Raw                                  |
|                             | Raw+Telnet                           |
| Add Latency:                | Raw+Telnet(2217)                     |
|                             |                                      |

Page 16 of 18

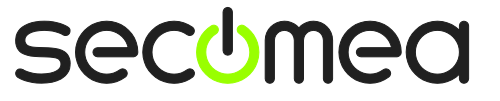

4. Try adjust the Send Break on Connect parameter. It has been seen that lowering it to 100030 has a positive impact on older GE equipment.

|                              | Serial Port          |   |
|------------------------------|----------------------|---|
| Protocol:                    | Raw+Telnet(2217) ▼   |   |
| Serial Driver:               | Standard 🔻           | - |
| Serial Driver Frame Size:    | 255 bytes            |   |
| Serial Driver Frame Timeout: | 10 milli-secs        |   |
| Add Latency:                 | 0 m <sup>1</sup> ecs |   |
| Send Break on Connect:       | 100030 milli-secs    |   |
| Send Break on Disconnect:    | 0 milli-secs         |   |
| Port Number:                 | 23                   |   |

- 5. Save the changes, and try to connect with LinkManager.
- 6. If you have problems still, try increasing the SNP\_T1 (Maximum Turnaround Time) of the program up to e.g. 200.

**NOTE:** For general trouble shooting on serial connections, refer to the guide "SiteManager Serial agent setup and trouble-shooting guide" found in the Secomea support section.

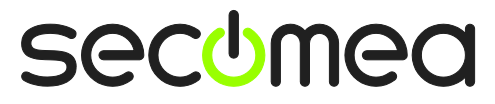

Page 17 of 18

#### Notices

#### **Publication and copyright**

© **Copyright Secomea A/S 2014**. All rights reserved. You may download and print a copy for your own use. As a high-level administrator, you may use whatever you like from contents of this document to create your own instructions for deploying our products. Otherwise, no part of this document may be copied or reproduced in any way, without the written consent of Secomea A/S. We would appreciate getting a copy of the material you produce in order to make our own material better and – if you give us permission – to inspire other users.

#### Trademarks

SiteManager<sup>™</sup>, LinkManager<sup>™</sup> and GateManager<sup>™</sup> are trademark of Secomea A/S. Other trademarks are the property of their respective owners.

#### Disclaimer

Secomea A/S reserves the right to make changes to this publication and to the products described herein without notice. The publication of this document does not represent a commitment on the part of Secomea A/S. Considerable effort has been made to ensure that this publication is free of inaccuracies and omissions but we cannot guarantee that there are none.

The following paragraph does not apply to any country or state where such provisions are inconsistent with local law:

SECOMEA A/S PROVIDES THIS PUBLICATION "AS IS" WITHOUT WARRANTY OF ANY KIND, EITHER EXPRESS OR IMPLIED, INCLUDING, BUT NOT LIMITED TO, THE IMPLIED WARRANTIES OF MERCHANTABILITY OR FITNESS FOR A PARTICULAR PURPOSE

SECOMEA A/S SHALL NOT BE LIABLE FOR ANY DIRECT, INDIRECT, INCIDENTAL, CONSEQUENTIAL, OR OTHER DAMAGE ALLEGED IN CONNECTION WITH THE FURNISHING OR USE OF THIS INFORMATION.

Secomea A/S Denmark

CVR No. DK 31 36 60 38

E-mail: sales@secomea.com www.secomea.com

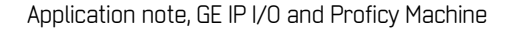

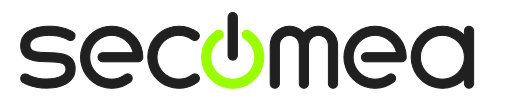

Page 18 of 18